## パソコンの設定方法 (ブロードバンドルーターなし) Windows 10 PPPoE 認証の設定

ここでは Windows® 10の PPPoE の設定を行います。

## PPPoE 接続の作成 PPPoE 接続の作成

① 画面左下の[スタートボタン 3]を右クリックします。

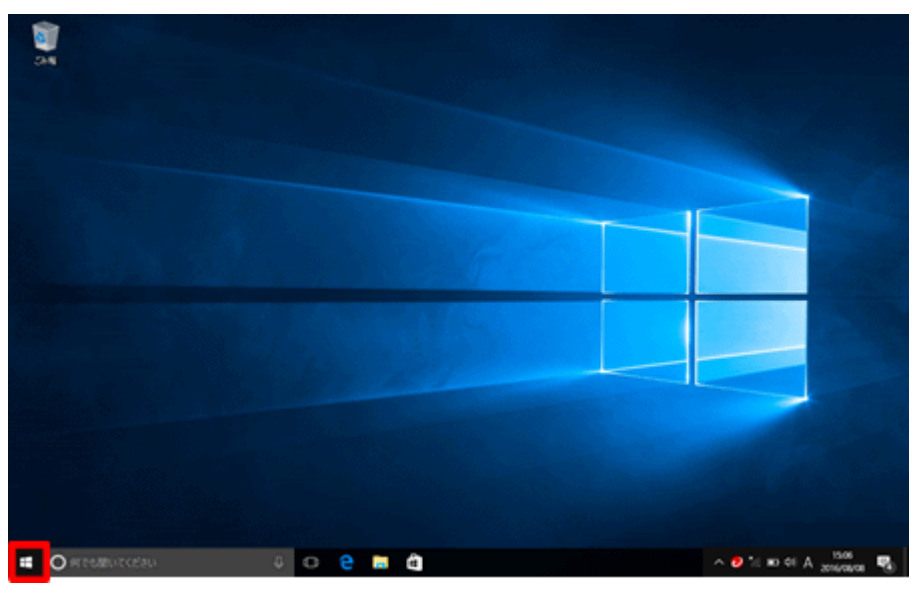

② [コントロールパネル(P)]をクリックします。

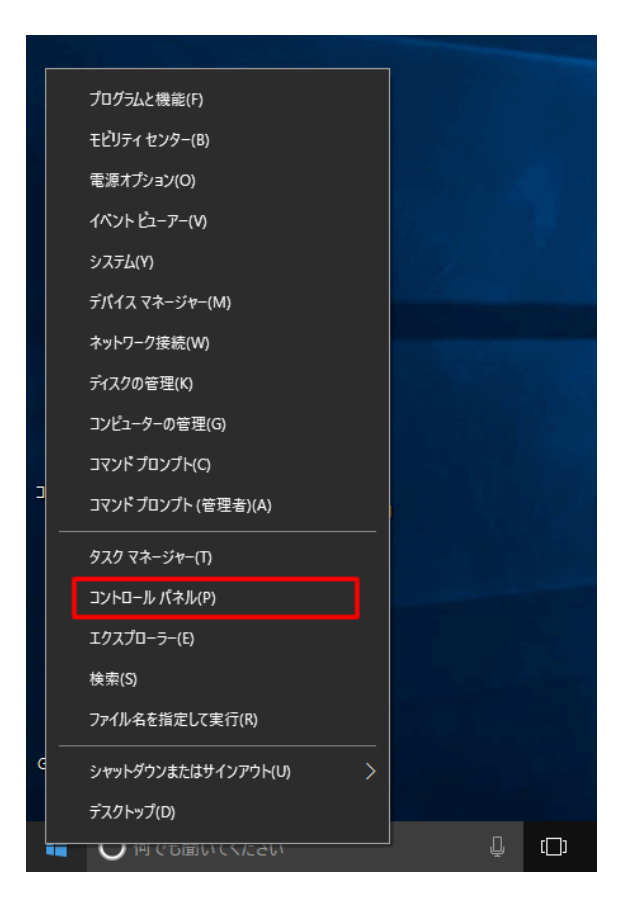

③ 〔ネットワークの状態とタスクの表示〕をクリックします。

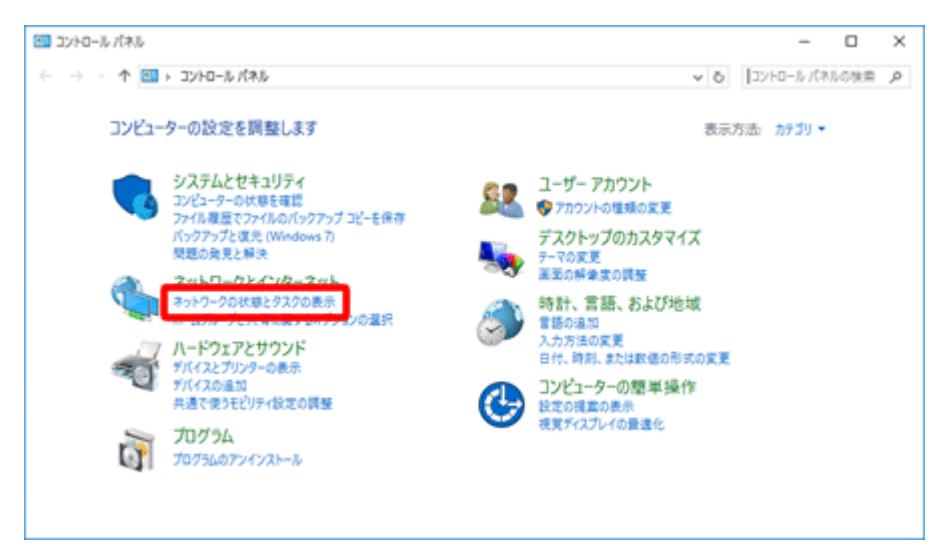

## 上の画面が別の表示になっている場合

アイコン表示となっている場合は、画面右上の〔▼プルダウンメニューから〔カテゴリ(C)〕をクリックします。

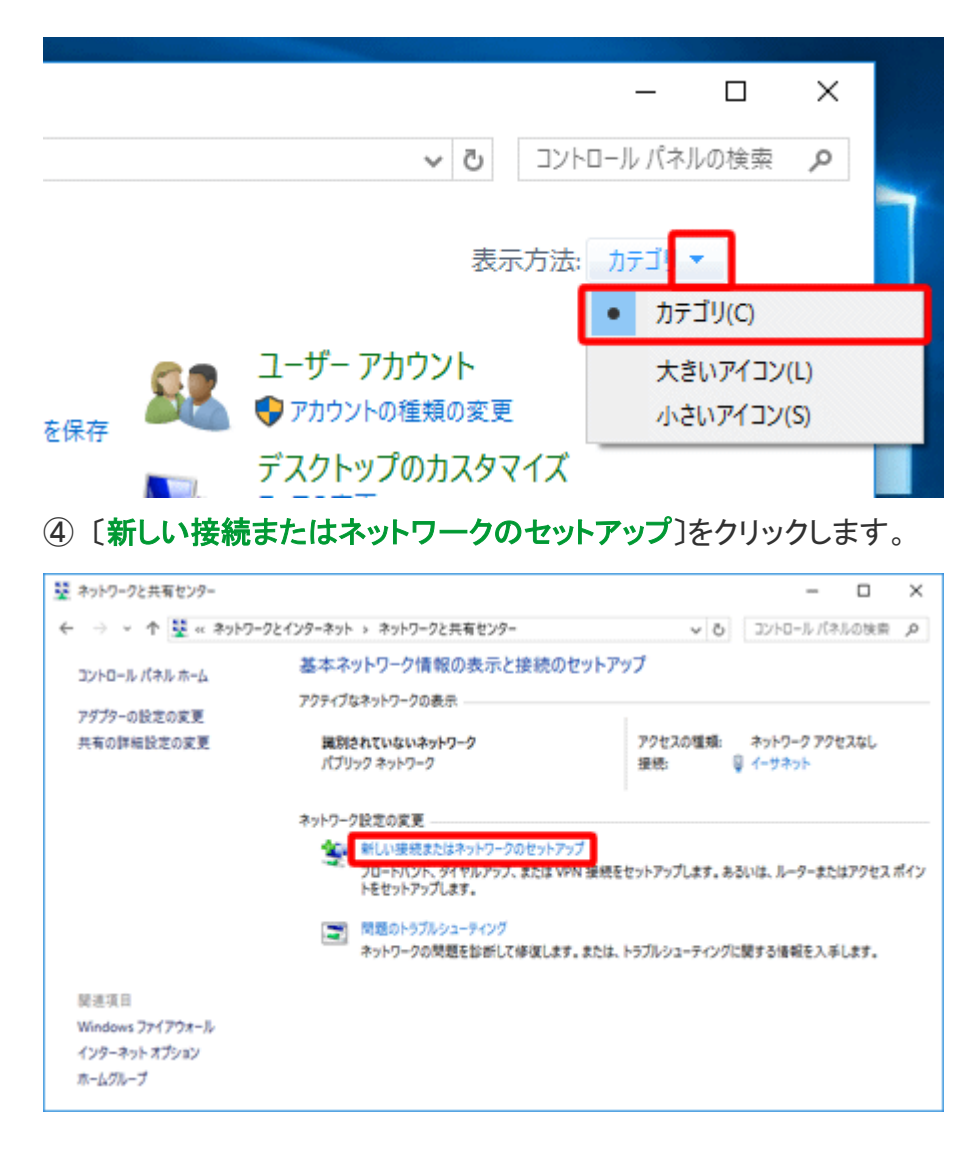

⑤ 〔インターネットに接続します〕をクリックします。

〔**次へ(N)**〕をクリックします。

| -                                                                 |     | ×        |
|-------------------------------------------------------------------|-----|----------|
| ← 💇 接続またはネットワークのセットアップ                                            |     |          |
| 接続オプションを選択します                                                     |     |          |
| ペシターネットに接続します<br>ブロードバンドまたはダイヤルアップによるインターネットへの接続を設定します。           |     | ^        |
| <b>新しいネットワークのセットアップ</b><br>新しいルーターまたはアクセス ポイントをセットアップします。         |     |          |
| ワイヤレスネットワークに手動で接続します<br>非公開のネットワークに接続するか、または新しいワイヤレスプロファイルを作成します。 |     |          |
| <b>戦場に接続します</b><br>戦場へのダイヤルアップまたは VPN 接続をセットアップします。               |     | <b>~</b> |
|                                                                   |     |          |
|                                                                   |     |          |
| 次へ(N)                                                             | キャン | セル       |

以下の画面が表示された場合

[次へ]をクリック後、以下の画面が表示される場合があります。

「いいえ、新しい接続を作成します」が選択されていることを確認して、〔次へ〕をクリックしてください。

|   |                                       | _   |     | $\times$ |
|---|---------------------------------------|-----|-----|----------|
| ← | 🖘 インターネットへの接続                         |     |     |          |
|   | 既存の接続を使用しますか?                         |     |     |          |
|   |                                       |     |     |          |
|   | ●いいえ、新しい接続を作成します(C)                   |     |     |          |
|   | ○はい、既存の接続を選びます(E)                     |     |     |          |
|   | wan Miniport (PPPOE)                  |     |     |          |
|   |                                       |     |     |          |
|   |                                       |     |     |          |
|   |                                       |     |     |          |
|   |                                       |     |     |          |
|   |                                       | _   |     |          |
|   | · · · · · · · · · · · · · · · · · · · | (N) | キャン | 包ル       |

## ⑥ 〔ブロードバンド(PPPoE) (R)〕をクリックします。

| ← 📢 インターネットへの接続                                            | _ |     | ×  |
|------------------------------------------------------------|---|-----|----|
| どのような方法で接続しますか?                                            |   |     |    |
| プロードパンド (PPPoE)(R)<br>ユーザー名とパスワードが必要な DSL またはケーブルを使って接続します |   |     |    |
| ダイヤルアップ(D)<br>ダイヤルアップモデムまたは ISDN を使用して接続します。               |   |     |    |
|                                                            |   |     |    |
|                                                            |   |     |    |
|                                                            |   | キャン | セル |

⑦ 各項目を入力して、〔接続(C)〕をクリックします。

| ÷          | 🐠 インターネットへの接続      |                                      | × |
|------------|--------------------|--------------------------------------|---|
|            | インターネット サービス       | プロバイダー (ISP) の情報を入力します               |   |
|            | ユーザー名(U):          | NBC12DE345                           |   |
|            | パスワード(P):          | t7w00c7b                             |   |
|            |                    | ✓ パスワードの文字を表示する(S) ✓ このパスワードを記憶する(R) |   |
|            | 接続名(N):            | only                                 |   |
|            | このオプションによって、このコ    | ンピューターにアクセスがあるすべての人がこの接続を使えるようになります。 |   |
|            | 😵 🗌 他の人がこの接続       | を使うことを許可する(A)                        |   |
|            | <u>ISP がありません</u>  |                                      |   |
|            |                    | 接続(C) キャンセル                          | , |
| <b>–</b>   | ーザー名(U)            | フレッツ接続用アカウント ID<br>※半角入力             |   |
| パ          | スワード(P)            | フレッツ接続用アカウントパスワード<br>※半角入力           |   |
| <i>/</i> 3 |                    |                                      |   |
| · · ·      | スワードの文<br>を表示する(S) | チェックを入れます。                           |   |

| このパスワードを<br>記憶する(R)           | チェックを入れます。                                                                              |
|-------------------------------|-----------------------------------------------------------------------------------------|
| 接続名(N)                        | 「only」 <mark>※半角入力</mark>                                                               |
| 他の人がこの接<br>続を使うことを許<br>可する(A) | 任意でチェックを入れます。<br>複数のユーザーアカウントを作成し、別<br>のユーザーもこの設定を利用してイン<br>ターネットに接続する場合はチェックを<br>入れます。 |

⑧ 接続中の画面になりますので、そのまま待ちます。

| ← 🔹 インターネットへの接続    | -    |     | ×   |
|--------------------|------|-----|-----|
| インターネット接続をテストしています |      |     |     |
|                    |      |     |     |
| 💐 ———— 🎱           |      |     |     |
|                    |      |     |     |
|                    |      |     |     |
|                    |      |     |     |
|                    |      |     |     |
| スキッ                | プ(5) | キャン | 211 |

③ インターネットへの接続が完了すると、下の画面が表示されます。〔閉じる(C)〕をクリックします。

|   |                                                                  | - |     | ×   |
|---|------------------------------------------------------------------|---|-----|-----|
| ÷ | 🔹 インターネットへの接続                                                    |   |     |     |
|   | インターネットに接続されています                                                 |   |     |     |
|   | i 💐 🎱                                                            |   |     |     |
|   | → 今すぐインターネットを閲覧します(I)                                            |   |     |     |
|   | 次回インターネットに接続するには、タスク パーのネットワーク アイコンをクリッ<br>クしてから、作成した接続をクリックします。 |   |     |     |
|   |                                                                  |   | 閉じる | (C) |

ユーザー名やパスワードの入力に誤りがあった場合は、下の画面のように[エラー691 により接続に失敗しました]の画面が表示されます。

画面左上の〔←〕をクリックすると、⑦の入力画面に戻ることができます。 ユーザー名とパスワードを入力し、再設定を行ってください。

|   | -                                                                                   |      | ×   |
|---|-------------------------------------------------------------------------------------|------|-----|
| ← | 🔹 インターネットへの接続                                                                       |      |     |
|   | Iラ- 691 により接続に失敗しました                                                                |      |     |
|   | 指定したユーザー名またはパスワードが認識されないか、選択した認証プロトコルがリモート アクセス サーバー<br>で許可されていないため、リモート接続が拒否されました。 | < >  |     |
|   | → 舟町(けしより(1)                                                                        |      |     |
|   | → 接続をセットアップします(S)                                                                   |      |     |
|   |                                                                                     |      |     |
|   |                                                                                     | キャンセ | .JL |

これで Windows® 10 での PPPoE の設定は完了です。